# **Norwood Secondary College**

Microsoft Office365 installation instructions

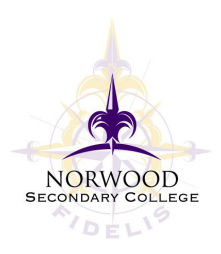

## Step 1.

Open up a browser window and navigate to www.office.com

Click "Sign In". (If there is another account signed in already, select "Sign in with a different account"

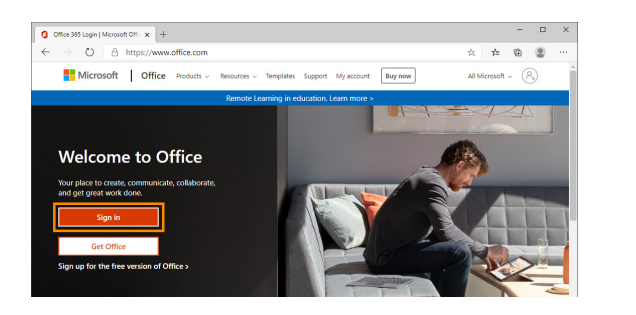

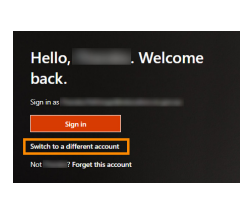

## Step 2.

Enter your Norwood email address - it is your Compass username followed by @norwood.vic.edu.au The website will change to a Norwood sign in with a purple background. Then enter your Compass password.

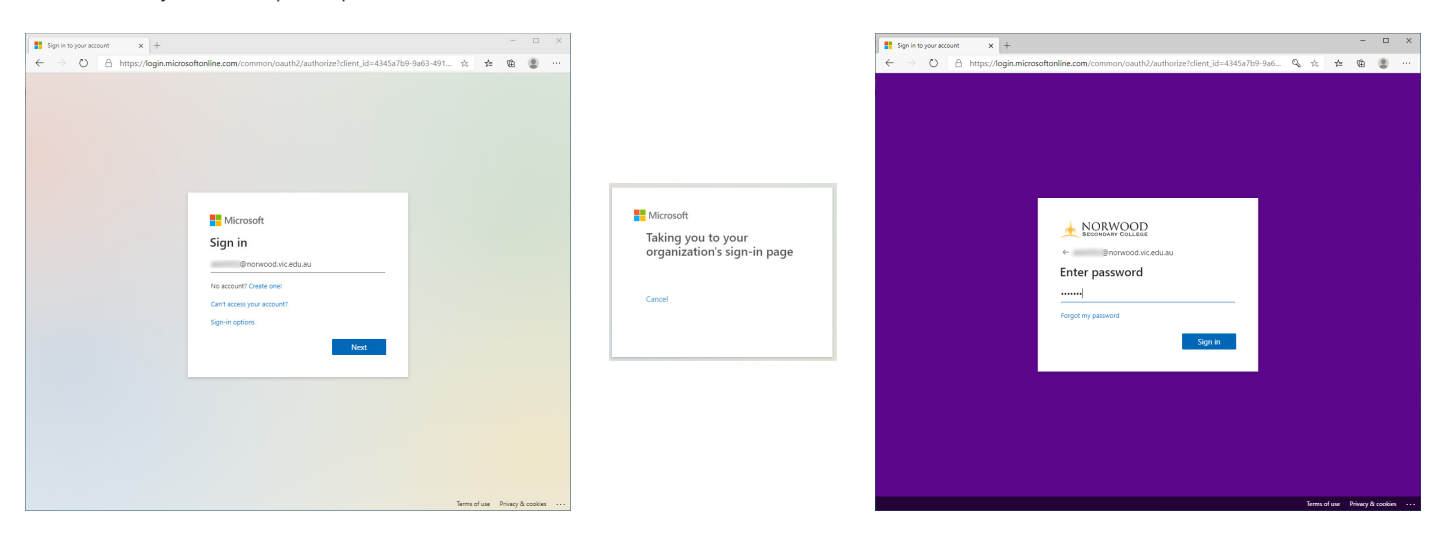

# Step 3.

Once you are signed in. Click "Install Office" and a menu will drop down. Select "Office 365 Apps"

The installer will start to download OfficeSetup.exe

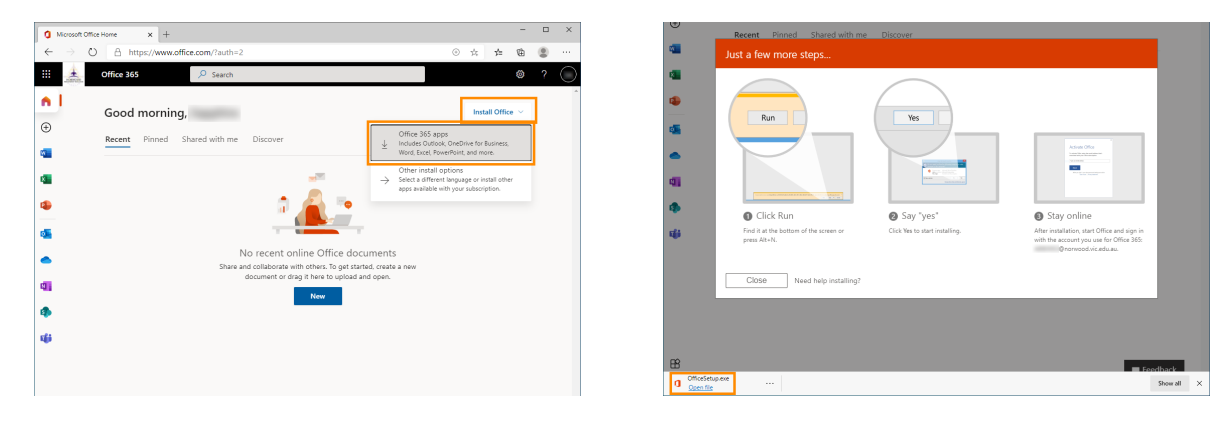

### Step 4.

Open the setup file that was downloaded - OfficeSetup.exe The installer will run and install Office 365

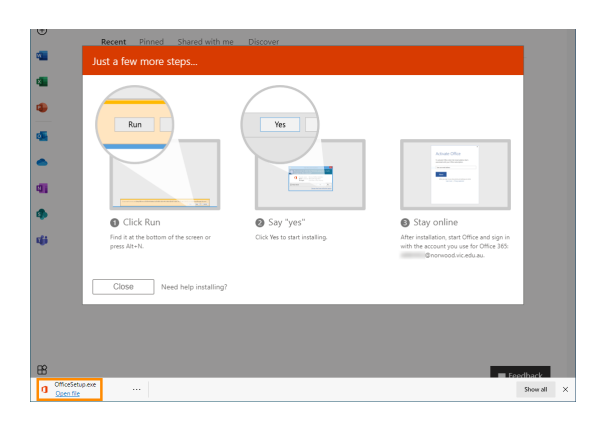

| Ш |                              |  |
|---|------------------------------|--|
| a | OfficeSetup.exe<br>Open file |  |

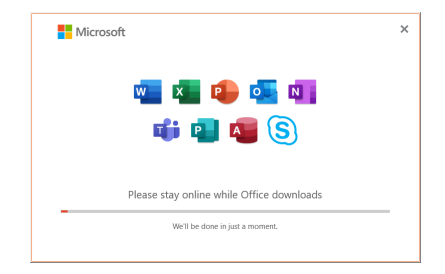

## Step 5.

Start any Office application. eg: Word or Excel When prompted click "Sign in" Enter your @norwood.vic.edu.au email address and click next. Enter your Compass password on the next screen.

| ×                                                                                                    |                                                                                  | ×                                                        |
|----------------------------------------------------------------------------------------------------|----------------------------------------------------------------------------------|----------------------------------------------------------|
| Microsoft                                                                                                    | ×                                                                                |                                                          |
| Sign in to set up Office                                                                                      | Microsoft Activate Office                                                        | NORWOOD                                                  |
|                                                                                                    | Omorwood vic.edu.au     Eriter a product key instead     No account? Create one! | econawy coulese<br>@norwood.vic.edu.au<br>Enter password |
| Use your regular amail Get free cloud storage. Use your account to install<br>address Office on other devices | Next                                                                             | Forgotten my password<br>Sign in with another account    |
| Sign in with your work, school, or personal Microsoft account Sign in Create account                          |                                                                                  | Sign in                                                  |
| i den't went to sign in or create an account<br>What is a Microsoft account?                                  | 62021 Microsoft Philacy statement                                                | Terms of use Privacy & cookies                           |

#### Step 6.

Once it's signed in, it will be ready to use!

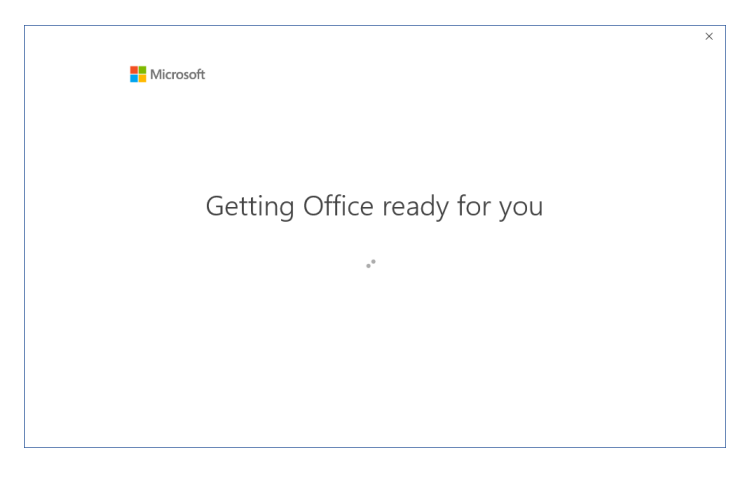

If you need any further assistance, please don't hesitate to contact the IT team.